CONVOCATORIA para curso de idioma en línea nivel posgrado

## VI. PROCEDIMIENTO PARA LA SOLICITUD

1. Ingresar al link <u>https://siae.uam.mx:8443/sae/pos/aercwbegm002</u>

| Costa Alberto al Tempo<br>UNIVERSIDAD AUTÓNOMA METROPOLITANA  |  |  |  |  |  |  |
|---------------------------------------------------------------|--|--|--|--|--|--|
| Becas                                                         |  |  |  |  |  |  |
|                                                               |  |  |  |  |  |  |
| â                                                             |  |  |  |  |  |  |
| legene au entricités y la contrasté de "Médala de Leondater". |  |  |  |  |  |  |

2. El ingreso es con la matrícula y la contraseña del módulo de información escolar.

3. Ingresar a la sección de Documentos para Solicitud de Beca.

| A Tabura & Annuando C. 1 × 1 C → C  C → C  C → C  C → C → | ERSIDAD AUTOMOMA<br>Becca<br>Sesion inici | METROPOLITANA<br>AS<br>iada |                                       |         |
|-----------------------------------------------------------|-------------------------------------------|-----------------------------|---------------------------------------|---------|
| Revisión de Documentos                                    |                                           |                             | Sistema de Administración Escular Dir | 11/2821 |

4. Seleccionar la modalidad de beca a registrar Beca para Curso de Idioma:

| Documentos Faltantes                | Alumno :<br>Selecciona el tipo de beca asignada y<br>presiona el botón "Cargar<br>documentos" | Registro de Documentos - Beca Solicitada<br>Grupos Vuinerables<br>Continuación de Estudios |
|-------------------------------------|-----------------------------------------------------------------------------------------------|--------------------------------------------------------------------------------------------|
| Documentos de Servicio<br>Social    |                                                                                               |                                                                                            |
| Estado de revisión de<br>documentos | AERCWBIGS003/8AE4.5/GAC/202102                                                                |                                                                                            |
| Registro de cuenta CLABE            |                                                                                               |                                                                                            |
| Cerrar Sesión 🗗                     |                                                                                               |                                                                                            |

5. Escanear de forma independiente los documentos establecidos en el apartado V de esta Convocatoria, guardarlos en formato PDF legible (el nombre de los archivos no debe tener caracteres especiales, símbolos ni espacios en blanco y no tener un tamaño mayor a 1MB) y registrarlos:

|                                                                                    | Alum<br>Beca | INCI<br>PARA LA CONTINUACIÓN I                                                                                                    | Reg<br>DE ESTUDA        | gistro de De                    | ocumen         | tos -       | Beca Solicitada                |
|------------------------------------------------------------------------------------|--------------|----------------------------------------------------------------------------------------------------|-------------------------|---------------------------------|----------------|-------------|--------------------------------|
| Documentos Beca Activa<br>Documentos Faltantes<br>Documentos de Servicio<br>Social | instr        | Instrucciones<br>• Dija na mini do reciones al 100 EE OSCIMUTIO.<br>• Degrana il colto recicce da Alexandra e documento regarado.<br>• Descristo e las recesarias puedes dar do taga el occumento registrado. Para alto altiza el todi<br>Nacional.<br>• Si descas regatar misis de un documento debes repetr los premeras 3 passo. |                         |                                 |                |             | za el botón ELIMINA            |
| Estado de revisión de<br>documentos<br>Registro de cuenta CLABE                    | 1. Ti<br>Men | oo de documento 2<br>sticación Oticial v)[                                                                                                    | 2. Buscar a<br>Examinar | rrchivo<br>Ningún archive selec | cionado.       | 3. A<br>Air | Imacenar<br>nacena información |
|                                                                                    | 4            | no Documento                                                                                                    | Archive                 |                                 | Tino archive I | Estado      | Eliminar registro              |
| Cerrar Sesión 🗗                                                                    | 21           | ) CARTA COMPROMISE                                                                                                    | ) 8Z                    | 69_35_200_CC.PDF                | PDF            | ACEPTADO    | Elimina registro               |
|                                                                                    | 21           | 0 CURP                                                                                                    | 821                     | 0_15_200_CURP.PDF               | PDF            | ACEPTADO    | Elimina registro               |
|                                                                                    | 219          | 9 IDENTIFICACION                                                                                                    | 621                     | 59_35_200_JD.PDF                | PDF            | ACEPTADO    | Elimina registro               |
|                                                                                    | 21           | 9 CARATULA CUENTA                                                                                                    | 821                     | 9_35_200_CA.PDF                 | PDF            | ACEPTADO    | Elimina registro               |

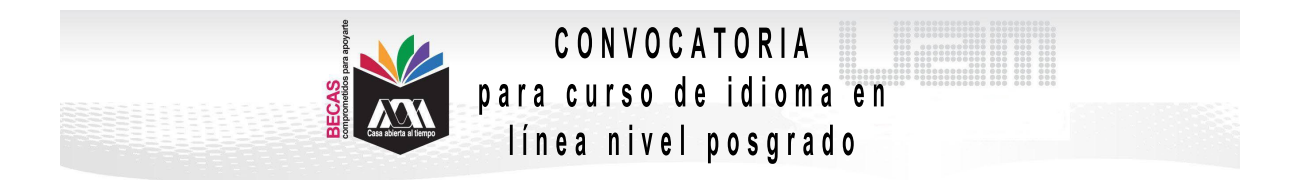

6. Ingresar a la sección de Revisión de Documentos y verificar el estado de los documentos revisados.

|  | Carta Compromiso<br>Registro de Documentos<br>Registro de cuenta CLABE | Estado de Documentos Entregados |                                                                                    |                                                     |                                                 |  |  |
|--|------------------------------------------------------------------------|---------------------------------|------------------------------------------------------------------------------------|-----------------------------------------------------|-------------------------------------------------|--|--|
|  |                                                                        | Trimus                          | tre al que se aplicará el proceso. 201<br>Nombre<br>División: <b>CIENCIAS SOCI</b> | ALES Y HUMANIDADES<br>Tipo bera: DE BERVACIO BODIAL | Unidad: XOCHIMILCO<br>Plan: COMUNICACION SOCIAL |  |  |
|  | Revisión de Documentos                                                 |                                 | Documento                                                                          | Estado de decumento                                 | Observaciones                                   |  |  |
|  | Cerrar Sesión 🕞                                                        | 1                               | CARTA COMPROMISO                                                                   | ACEPTADO                                            |                                                 |  |  |
|  |                                                                        | 2                               | CURP                                                                               | ACEPTADO                                            |                                                 |  |  |
|  |                                                                        | 3                               | IDENTIFICACION                                                                     | RECHAZADO                                           | no corresponde                                  |  |  |
|  |                                                                        | 4                               | CARATULA CUENTA                                                                    | REGISTRADO                                          |                                                 |  |  |
|  |                                                                        |                                 |                                                                                    | Fin de registros                                    |                                                 |  |  |

7. Cerrar Sesión y esperar los resultados.